# 尔雅平台使用手册

## 学生版

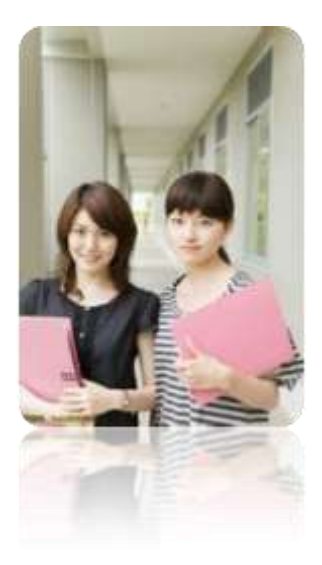

## 目录

| 如何登录系统          | 2               |
|-----------------|-----------------|
| 如何找回密码          | 3               |
| 如何修改个人资料和登录密码   | 3               |
| 如何添加课程          | <b>≹!未定义书签。</b> |
| 如何查看课程学习进度      | 6               |
| 如何继续学习          | 6               |
| 如何查看任务点和任务点完成情况 | 7               |
| 如何对课程进行评价和查看评价  | 9               |
| 如何查看学习统计        | 10              |
| 如何观看和下载课程资料     | 13              |
| 如何完成作业          | 14              |
| 如何进行考试          | 15              |
| 如何进行讨论          | 17              |
| 如何退出班级          | 19              |
| 如何添加和管理应用       | 20              |
| 如何使用云盘          | 21              |
| 如何记录笔记          | 22              |
| 如何查看消息/公告/通知    | 23              |
| 如何订阅/预览报纸       | 24              |
| 如何进行云阅读         | 26              |
| 如何退出系统          | 28              |

### 如何登录系统

1、进入登录页面。打开浏览器,直接在网址栏输入本校指定慕课平台地址。如:

jxhjxy.zhiye.chaoxing.com

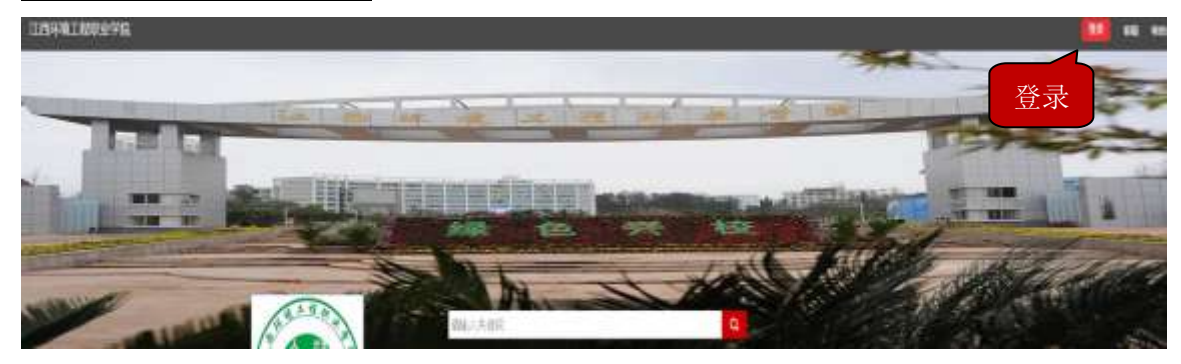

2、点击登录按钮, 输入"邮箱/手机/帐号"、"密码"。

用户登录

| 江西环境工程职业学院 | 手机学习流程                                   |
|------------|------------------------------------------|
| 帐号/邮稿/手机   | ● PC编注册, 登录中,规定部辑/手机/高息                  |
|            | ❷ 扫描下方二堆码下数"器量" 香户姚通过邮箱/子机聚录香户线开始学习      |
| 0 TATALON  |                                          |
| 登录         | e-e                                      |
|            | S S S S S S S S S S S S S S S S S S S    |
|            | "招臣"等户端                                  |
|            | 说明:如果来在下《编注册登录,票点击卷户编资料有上方"+",输入室请码:1512 |

- (1) 账号:通常是指<mark>学生的学号</mark>。
- (2) 密码: 学生登录系统的密码 123456。
- (3)手机客户端学习请扫描二维码下载客户端或者在 APP 市场搜索"超星泛雅"下载 打开程序选择自己所在学校 登录。
- 3、平台使用的任何问题可以联系右上角在线客服处理

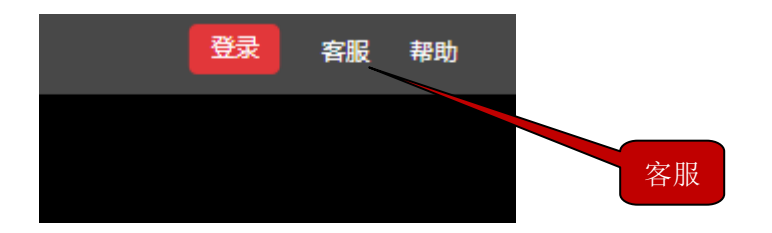

## 如何找回密码

- 1、"学生忘记登录密码时,在登录页面点击"忘记密码"。
- 2、根据页面提示输入绑定的邮箱,点击下一步。
- 3、查收邮件,点击邮箱中收到的链接,进行密码重置。

## 密码找回

## 重置密码的邮件已发出,请在48小时内登录查收!

登录邮箱 @qq.com按邮件提示步骤找回密码。

## 立即登录邮箱

没有收到邮件? 如果超过10分钟您仍然未收到邮件,请您:重发一封 可以到垃圾邮件目录里找找

## 如何修改个人资料和登录密码

1、系统登录成功后,进入学生的学习空间页面。

| 🙆 超量发现                                                                                                    | ٩     |              | 1820 ELE 🕥 7±+ | 86  |
|----------------------------------------------------------------------------------------------------|-------|--------------|----------------|-----|
|                                                                                                    | 设置    |              | Olimite        |     |
| ¥±1 📰                                                                                                    |       | 逻辑和电利性型增     |                |     |
| @/#8<br>⊖3≇                                                                                               | 2     |              | ang 17-13      |     |
| (1) (1)<br>(1) (1)<br>(1) (1)<br>(1) (1)<br>(1) (1)<br>(1) (1)<br>(1) (1) (1) (1) (1) (1) (1) (1) (1) (1) |       | *-A388698491 |                |     |
| √ anv<br>Bit som                                                                                          | A BUS | 4            | _              |     |
| II and<br>De conta                                                                                        |       |              | antes a        |     |
| C RADA                                                                                                    |       | A            |                |     |
| (Martin and a star star star star                                                                         |       |              | *              | 2.8 |

2、点击设置, 进入基本资料页面,进行邮箱、姓名、手机信息的修改。

| 学生1                                  | 设置                     |
|--------------------------------------|------------------------|
| 11 我的课程                              | 基本资料 我的头像 密码管理 语言 背景图片 |
| ○ 云盘                                 | 邮箱:                    |
| <ul> <li>消息</li> <li>管理应用</li> </ul> | 机构:超星募课                |
|                                      | 姓名:学生1 修改              |
|                                      | 手机:修改                  |

3、点击"密码管理",输入旧密码、新密码、验证码等信息后即可完成登录密码的修改。

|        |                   | 8    |
|--------|-------------------|------|
| 学生1    | 设置                |      |
| 1 我的课程 | 基本资料 我的头像 网络管理 语言 | 背暴图片 |
| ○云盘    | 旧密码:              |      |
|        |                   |      |
| 📰 消息   | 新印密码:             |      |
| ◎ 管理应用 | 确认新密码:            |      |
|        | 验证码: Witnea       |      |
|        | 保存                |      |

4、学生点击进入课程在学习空间我的课程页面下,进入课程页面,进行学习。

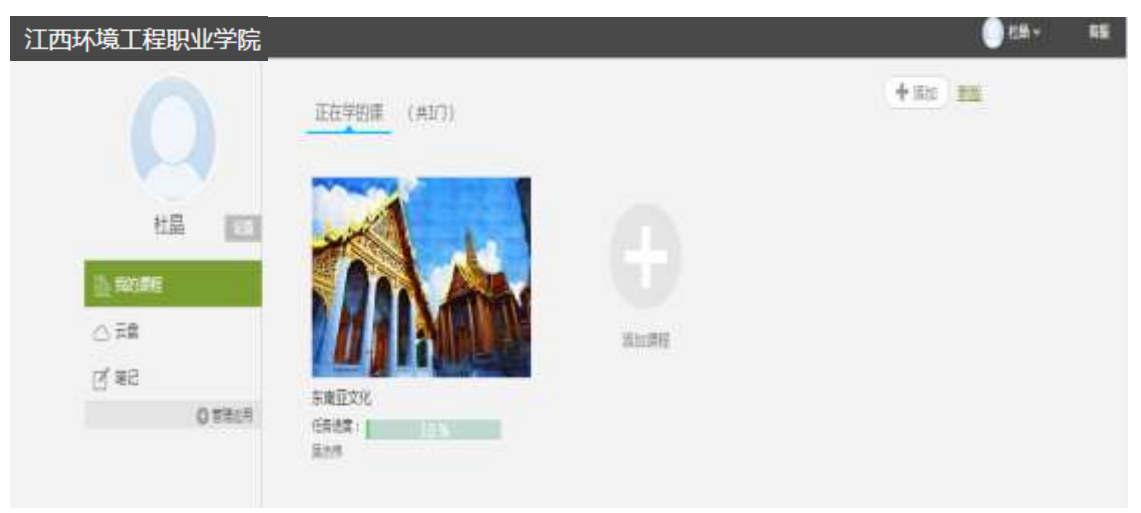

## 如何查看课程学习进度

在"学习空间"页面,点击"我的课程",可以查看到"我学的课"、"任务点完成 百分比"、"课程统计"等信息。点击课程图片、名称或者"课程学习",可进入课程详 细页面。

| 🚺 超冒发视 | Q                |                   | 978 HS   |
|--------|------------------|-------------------|----------|
|        |                  | and the second    | A store  |
|        |                  | See .             |          |
| 学生1    | 我学的课             |                   | Ostantes |
|        | ADUD             | CLARKERS          |          |
| £.82   | T 7 6 14         |                   |          |
| O RELA | Y AL X           |                   | BATW 73  |
|        |                  | Field<br>Press to |          |
|        | All and a second |                   | 847×3    |

如何继续学习

点击课程图片、名称或者"课程学习",可进入课程详细页面,点击"继续学习"。

| 江西环境工程职业学院                                 | ES <sup>™</sup> #S   |
|--------------------------------------------|----------------------|
| 东南亚文化 #################################### | ④ □□□ 統計 资料 作业 考試 讨论 |
| ⑩上京学習:1.1节东南亚文化概况(上) 世级学习                  | 4midto 8m 109        |
| 前期60个 👄 任务或率的成                             | 0                    |
| ① 原始立文化版名                                  | NAME AND A DOCUMENT  |
| 110 年期2日公開第(上)<br>120 日本日日公開第(下)           | BADA                 |
| 东南亚研究概述                                    |                      |
| 210 新聞日本的語(一)<br>210 新聞日本的語(二)             |                      |
|                                            |                      |

页面跳转至课程的学习页面,如图:

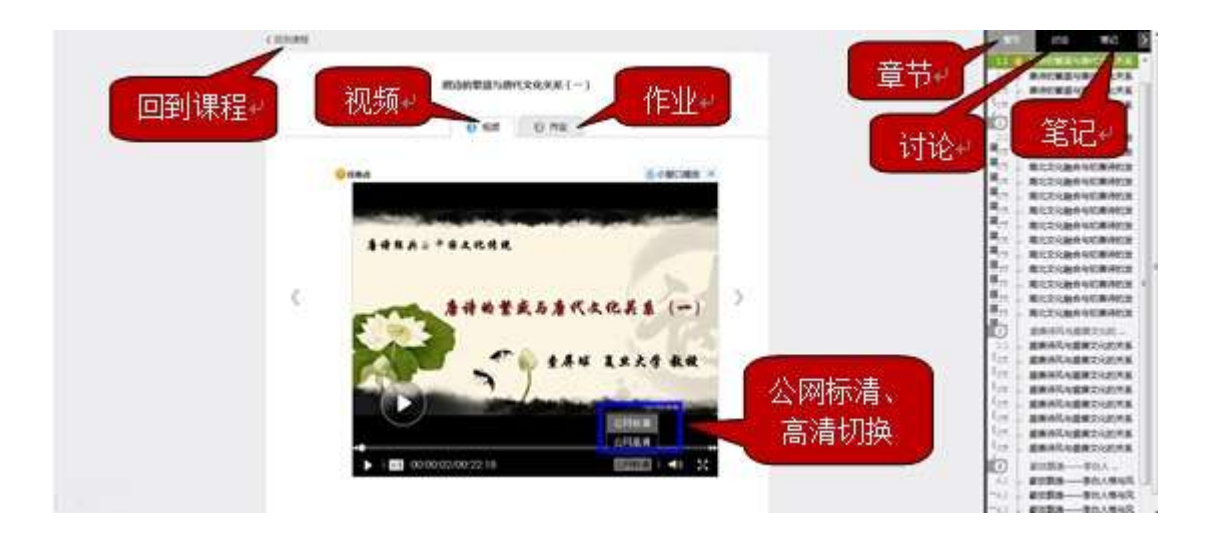

学生在上图所示页面中,除可继续观看视频外,还可进行以下几项操作:

#### ● 公网标清与公网高清切换

学生在观看视频时,可进行标清与高清的切换。

#### 作业

学生观看完视频后,点击"作业",完成相应章节的作业,可"暂时保存"或"提交作业"。

● 讨论

学生在观看视频时,可点击"讨论",选择章节进行在线发布讨论。如需问老师,则需将

□ 问老师 勾上,然后单击发布即可。

#### 笔记

学生在观看视频时,可点击"笔记",做出与本章节相关的笔记。

#### 如何查看任务点和任务点完成情况

学生可查看到任务点数目和任务点的具体完成情况。

1、在学习空间界面中,单击"课程图片"或"课程名称"选项,系统界面跳转至如下图所示:

| 《 超電な扱 9<br>机械 sam / anno 9                                                                                                    |                           | 2019 HX () 740 * 101 ~<br>1 週料 作业 <sup>9</sup> 考試 初記 |
|----------------------------------------------------------------------------------------------------|---------------------------|------------------------------------------------------|
| 末完成任务点 9                                                                                                    | REAL PROPERTY AND INCOME. | 1614 LINE                                            |
| 第一等元<br>1.1 年 第一第元<br>1.2 年 第二第1<br>1.2 年 第二第1<br>1.2 年 第二第1<br>1.2 年 第二第1<br>1.2 年 第二第1<br>1.3 第二第1<br>1.3 第二第1<br>1.3 第二第1<br>1.3 第二第1<br>1.3 第二第二 |                           | A BEL                                                |
| 11 0 第三部21<br>14 第二章元                                                                                                    |                           |                                                      |
| 2.1 • H-Ber<br>22.0 H-Ber<br>23.0 H-Entr<br>24.0 HE3ME                                                                                               |                           |                                                      |
| The Laboratory American State (1995)     The Laboratory American State (1995)     The Laboratory American State (1995)                               | =                         | ·                                                    |

2、用户在上图所示的界面中,可以查看到任务点数目。(注:若课程未学完,未完成的任务 点以 显示,例如有视频和作业2个任务点,在相应章节处会以 2显示,学生必须观看 完本章节的视频并完成相应的作业后,下一集的视频会自动解锁,学生才能观看,否则学生 则无法观看下一集视频。若完成课程章节的任务点,系统会自动以 显示。)

3、用户在上图所示界面中,单击<sup>100%</sup> 按钮,查看任务点完成情况,系统跳转至如下图所示:

| 🙆 超端发音      | R I         | ٩                                                          |        |        |     |      |    | 11.00 | HR ( | 991- |      |
|-------------|-------------|------------------------------------------------------------|--------|--------|-----|------|----|-------|------|------|------|
| 机板          | Tan are     | HEL                                                        |        |        | nc. | 1611 | 资料 | 作型    | 有过   | 1116 |      |
| ſ           | <b>#</b> 11 | 1                                                          |        |        |     |      |    |       |      |      |      |
|             | (19.41      | Top097.大啓棠<br>第.The.Great.Dictator.1940.D9.MiniSD-TLF.mixv | C stat | 6.0599 |     |      |    |       |      |      |      |
| L           |             | 1                                                          |        |        |     |      |    |       |      |      |      |
|             |             |                                                            |        |        |     |      |    |       |      |      |      |
|             |             |                                                            |        |        |     |      |    |       |      |      |      |
|             |             |                                                            |        |        |     |      |    |       |      |      |      |
|             |             |                                                            |        |        |     |      |    |       |      |      |      |
|             |             |                                                            |        |        |     |      |    |       |      |      |      |
|             |             |                                                            |        |        |     |      |    |       |      |      |      |
| Machine and |             |                                                            |        |        |     |      |    |       |      | 011  | 日上サト |

4、用户在上图所示的界面中,可以在"章节任务点"查看到任务数目、任务名、类型、说 明等信息。

## 如何对课程进行评价和查看评价

在课程学习详细页面,可对课程进行评价,也可查看某门课程的评价。

#### 如何对课程进行评价

1、在学习空间页面中,点击"课程图片"或"课程名称",进入课程学习详细页面。如下图:

| 2 部星发现 Q                                                                                     |          |                              | P             | 13 HS 🔵 991*                                                                                                    | 0.04 |
|----------------------------------------------------------------------------------------------|----------|------------------------------|---------------|----------------------------------------------------------------------------------------------------|------|
|                                                                                              |          |                              | HIN WELT HINA | 17.11 - 17.11 - 17.11 |      |
| 非完成任务点 <del>0</del>                                                                          | 10(2923) | BRITS.                       | 38.62         | 117                                                                                                    |      |
|                                                                                              |          | PREAR                        |               |                                                                                                    |      |
| <b>(11) 第一章</b> 元                                                                            | 档案       | 1 KIMISIPAS 7<br>KERTANJARAN | 8             | il was                                                                                                    |      |
| 1.1 · H~ditt                                                                                 | 6223     |                              |               |                                                                                                    |      |
| 1.7 · MCBH                                                                                   |          |                              | BAIR S        |                                                                                                    |      |
| 1.4 C Mittiger                                                                               | 1000     |                              |               |                                                                                                    |      |
| ()<br>)<br>)<br>)<br>)<br>)<br>)<br>)<br>)<br>)<br>)<br>)<br>)<br>)<br>)<br>)<br>)<br>)<br>) |          |                              |               |                                                                                                    |      |
| 21 ● 第一面対                                                                                    | 0.022    |                              |               |                                                                                                    |      |
| 22 () WEBH                                                                                   | 100      |                              |               |                                                                                                    |      |
| 2.3 〇 第三面时                                                                                   | 1000     |                              |               |                                                                                                    |      |
| 24 () (#2500)                                                                                |          |                              |               |                                                                                                    |      |
| (111) 第三章元                                                                                   |          |                              |               |                                                                                                    |      |
| 33 Q <b>M-R</b> H                                                                            | 100      |                              |               |                                                                                                    | 1.0  |
| 12 () - MC/MH                                                                                | 1000     |                              |               |                                                                                                    | 13   |

2、学生在上图所示的页面中,点击"课程评价",进入课程评价页面,如下图:

| 🧟 認識友议 🛛          | 9                                      | 8538 Hitk 🛄 \$781 - Hitk 🙎 |
|-------------------|----------------------------------------|----------------------------|
| 机械 調約20           |                                        |                            |
| 19                | 程评价 ***** *** **                       |                            |
| 102<br>804<br>804 |                                        |                            |
|                   |                                        |                            |
|                   |                                        | 400id                      |
| P                 | ##1 <mark>## * * * * *</mark> 10<br>#1 |                            |

3、学生在上图所示页面中,可对课程的"知识量"、"趣味性"、"教师参与"、"课程设计"进行评价,也可输入文字对课程进行评价。

#### 如何查看课程评价

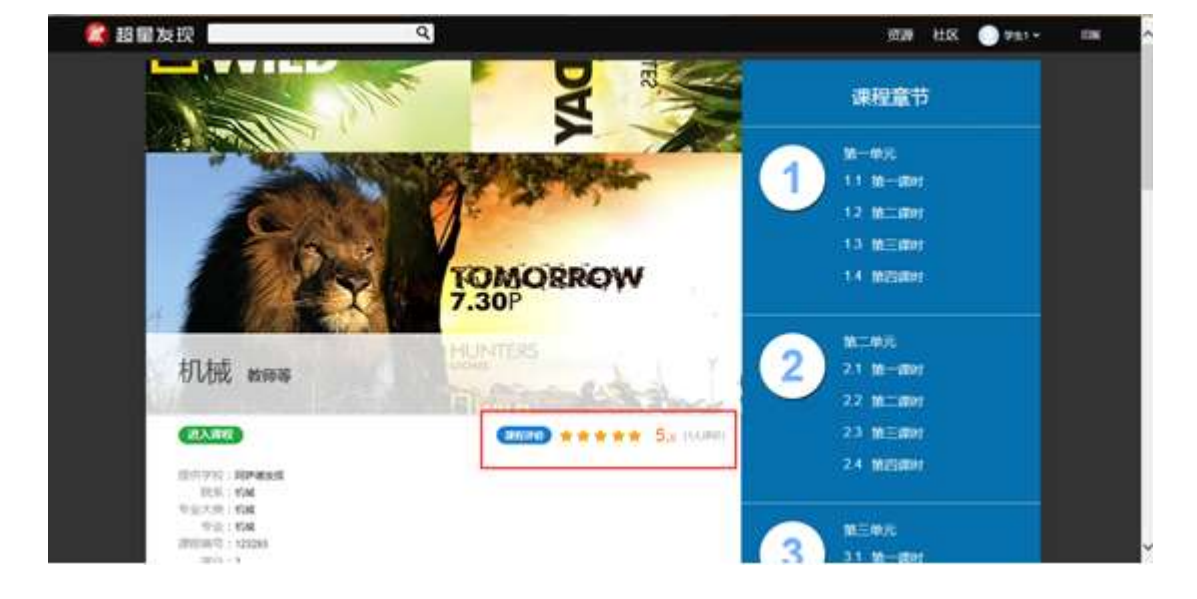

1、学生在上图所示页面中,点击"课程门户",进入课程门户页面,如下图:

2、学生在上图所示的页面中,可以查看到课程评价、课程介绍、教师团队、教学资源及课程章节等信息。

## 如何查看学习统计

在课程学习进度页面点击"统计",可查看课程和学生学习的统计数据。

#### 如何查看进度统计

1、学生在学习空间页面中,点击"课程图片"或"课程名称",系统跳转至如下图所示:

| 🗶 超編发现 🔍                   | 9239 H155 🕥 VAL                        | - 10K <mark>^</mark> |
|----------------------------|----------------------------------------|----------------------|
| 机械 PRA. / ameo             | <b>新田田</b> 報計 理由 作业 <sup>9</sup> 考试 讨论 | 100                  |
| 未完成任务点 ()                  | 1812/23 BHUTE BHU BH                   |                      |
|                            | Hang .                                 |                      |
| (11) M-M元                  | ALM I CLASSIFIC 7 C WILL               |                      |
| 1.1 • 14-18ter             | •                                      |                      |
| 1.2 · WCV8H                | IRAN00                                 |                      |
| 1.3      現土(第2)     現土(第2) |                                        |                      |
| (D) M二和元                   |                                        |                      |
| 21 * 第一課时                  | -                                      |                      |
| 22〇 第二項的                   |                                        |                      |
| 23 〇 第三課时                  |                                        |                      |
| SA C MERM                  |                                        |                      |
| 10 第三年元                    |                                        |                      |
| 31.0 <b>H-BH</b>           |                                        | 1000                 |
| E2 C MCMBR                 |                                        | * ~                  |

2、学生在上图所示页面中,点击"统计",进入到统计页面,如下图:

| -    | , L     | 进度统计 | @ (0.6)计  | ধান।  | tit i |              |           |       |        |
|------|---------|------|-----------|-------|-------|--------------|-----------|-------|--------|
| 考核力は | *60.00  |      | 24        | vrie. | 101   | tan .        | anne      |       | L.     |
|      | HA52    | 3    | 5%        | 10%   | 3     | 56           | 20%       | 30    |        |
| 进度新闻 | #9AB(2) |      |           |       |       |              |           |       |        |
| 83   | 9986    |      | 9G/8EQ    |       | 942   | (ER) Workfit | 103304930 | order | 15/181 |
|      | 921     | 2    | 194200901 |       | 428.8 | 3/5          | 15.299#   | 1     | 0      |
|      |         |      |           |       | 10287 | 0/5          | 0.01984   | 0     | 0      |

#### 如何查看课程考核办法

学生在上图所示页面中,点击"进度统计",可以查看课程的具体考核办法,包括考核 内容(视频、讨论、访问数、课程测验、考试等)和所占权重。

#### 如何查看任务点完成情况排名

根据任务点完成情况,系统对选修该课程的学生进行排名,学生可以了解到其他学生的 学习进度,也可以看到学生的任务完成数、课程观看时长、讨论数、访问数等信息。

#### 如何查看章节统计

| 机械 zan sum | 2                                                                 |          |         | 的页 [[]]] 资料 作业 <sup>9</sup> 考试 讨论 |
|------------|-------------------------------------------------------------------|----------|---------|-----------------------------------|
|            | anni <b>a</b> rai                                                 | t ibrati | ł       |                                   |
| 1.136-dity |                                                                   |          |         |                                   |
| 658.01     | Top097.x58d8<br># The Great Dictator 1940.09 MixeSD-<br>TLF wilev | Q 10.0   | 6.03299 |                                   |
| 1.216-001  |                                                                   |          |         |                                   |
| €₩:01      | 16731                                                             | 10 ma    | 1000    | #ESR5年: 2014-10-10 S数: 100.00分    |
| 69.02      | FIRE RUT FURE                                                     | Bms      | 1(#)    |                                   |
| 1382.00    |                                                                   |          |         |                                   |
| 6(9):01    | £34                                                               | Sze      | 1(#)    |                                   |
| 64.02      | 就是由马士克和                                                           | 8 24     | 1(#)    |                                   |

学生在课程统计页面中,点击"章节统计",进入到章节统计详细页面,如下图:

在页面右侧选择需要显示的课程章节,即可查看具体章节的统计情况。包括章节包含 的任务点统计及任务点完成情况的统计。

#### 如何查看访问统计

学生在课程统计页面中,点击"访问统计",进入到访问统计详细页面,如下图:

| <b>8</b><br>.487. 490 | 进度现计 1<br>重访问汉教         | @158611 | 10F04RLT            | 2014                | · · 128 · ·   |
|-----------------------|-------------------------|---------|---------------------|---------------------|---------------|
| •                     |                         |         |                     |                     |               |
| 12-01 TP              | 48 (2-61 (2-61 (2-66 (2 | 0.00.00 | 1 (p.17 (p.19 (p.2) | 18-01 (B-05 (B-04)) | 40-10 (10-10) |

访问统计详细页面可以显示学生查看课程的时间和次数,在页面右侧可以选择需要查看的时间段,同时可以查看学生的学习活动日志,包括参加讨论、考试等的记录。

## 如何观看和下载课程资料

在课程学习进度页面,点击导航栏右侧的"资料",可观看和下载课程的相关资料。

1、在学习空间页面中,点击"课程图片"或"课程名称",如下图:

|                                                                                                    | 🤔 顧星友祝 🔍 🔍                    |         |              | 16     | 28 HIS 🔵 941 *        | (18)   |
|----------------------------------------------------------------------------------------------------|-------------------------------|---------|--------------|--------|-----------------------|--------|
|                                                                                                    | 机械 罗和明 / 中午开始                 |         | 100          | 统计 资料  | 作业 <sup>0</sup> 考试 讨论 |        |
| Normal         Normal           11         N-457           13         N-457           14         N-257           15         N-257           16         N-257           17         N-257           18         N-257           19         N-257           14         M-257           15         N-257           16         N-257           17         N-257           18         N-257           18         N-257           19         N-257           10         N-257           11         N-257           12         N-257           13         N-257           14         M-257           15         N-257           16         N-257           17         N-257           18         N-257           19         N-257           10         N-257           11         N-257           12         N-267           13         N-267           14         N-267           15         N-267           16         N-267                                                                                                    | <b>東完成任务点</b> <sup>6</sup>    | 1112973 | AMERIC       | ies:   | 87                    |        |
| N-07.         N = 0           11 * R-201         10           12 * R-201         10           14 * M2201         10           14 * M2201         10           14 * M2201         10           14 * M2201         10           14 * M2201         10           14 * M2201         10           14 * M2201         10           14 * M2201         10           15 * M2201         10           14 * M2201         10           15 * M2201         10           14 * M2201         10           15 * M2201         10           16 * M2201         10           17 * M2201         10           18 * M2001         10           19 * M2001         10           10 * M2001         10           11 * M2001         10           12 * M2001         10           12 * M2001         10           12 * M2001         10           12 * M2001         10           12 * M2001         10           12 * M2001         10           12 * M2001         10                                                                                                    |                               |         | MEAR         |        |                       |        |
| 11 * 2 - 201<br>12 * 3128H<br>13 * 2 - 201<br>14 * 202<br>14 * 202<br>15 * 202<br>15 * 202<br>16 * 202<br>17 * 202<br>17 * 202<br>18 * 202<br>18 * 202<br>18 * 202<br>18 * 202<br>18 * 202<br>18 * 202<br>19 * 202<br>19 * 202<br>19 * 202<br>10 * 202<br>10 * 2 | <b>11 11</b> -11 <del>7</del> | 他用      | ELMERTHALE 7 |        | 8.881                 |        |
| 12 第二部时     13 第二部时       14 第二部时     14 第二部时       13 第二部时     14 第二部时       14 第二部时     14 第二部时       15 第二部时     14 第二部时       16 第二部时     14 第二部时       17 第二部时     14 第二部时       18 第二部时     14 第二部时       19 第二部时     14 第二部时       11 第二部时     14 第二部时       12 第二部时     14 第二部时                                                                                                    | 1.1 · H-BH                    | 600     |              |        |                       |        |
|                                                                                                    | 12 . 312800                   | 633     |              | 85/768 |                       |        |
| 1.4 新加速       第二章元       2.1 第二章元       2.2 第二章元       2.3 第三章元       2.4 第三章元       2.4 第三章元       2.5 第三章元       2.6 第三章元       1.1 第二章元       1.2 第二章元       1.2 第二章元                                                                                                    | 1100 第三席10                    |         |              |        |                       |        |
|                                                                                                    | 14 〇 第四期日                     | 1000    |              |        |                       |        |
| 21 第一部F<br>22 第二部F<br>22 第二部F<br>33 第三部F<br>24 第三部F<br>第三部F<br>12 第一部F<br>12 第二部F                                                                                                    | (C) M二申元                      |         |              |        |                       |        |
|                                                                                                    | 2.1 ● 第一課时                    | 0.00    |              |        |                       |        |
|                                                                                                    | 22 () MCRH                    | 6201    |              |        |                       |        |
|                                                                                                    | T1 C. NEWH                    | 4000    |              |        |                       |        |
|                                                                                                    | 24 〇 第四第位                     | 6722    |              |        |                       |        |
| 11 0 9-800<br>12 0 90280                                                                                                    | 元 第三年元                        |         |              |        |                       |        |
| 1) NO NO NO NO NO NO NO NO NO NO NO NO NO                                                                                                    | 3.1 () M-MH                   | 1004    |              |        |                       | Trans. |
|                                                                                                    | 12 () MORH                    | 1022    |              |        |                       | 4 .    |

2、学生在上图所示的页面中,点击导航栏的"资料",进入资料详细页面,如下图:

| 収蔵 2000 2000     首次 (2)1     首次 (2)1       共変資料 (10110000)     10170231       単成人内容中     1       単成人内容中     1       200200     上り後 X-0 (201200)       200200     上り後 X-0 (201200)                                                                                                    | 2 超觸发现 9                                 | 828 HK 🔵 981- 136 |
|----------------------------------------------------------------------------------------------------|------------------------------------------|-------------------|
|                                                                                                    | 机械 調測論 调整验验                              | 首页 统计 配面 作业 考试 讨论 |
| 第編人所建学         1         第編2508         1         第編2508         1         1         1         1         1         1         1         1         1         1         1         1         1         1         1         1         1         1         1         1         1         1         1         1         1         1         1         1         1         1         1         1         1         1         1         1         1         1         1         1         1         1         1         1         1         1         1         1         1         1         1         1         1         1         1         1         1         1         1         1         1         1         1         1         1         1         1         1         1         1         1         1         1         1         1         1         1         1         1         1         1         1         1         1         1         1         1         1         1         1         1         1         1         1         1         1         1         1 <th1< th=""> <th1< th=""> <th1< th=""></th1<></th1<></th1<>                                                                                                    | <b>35.季/的14</b> ( 約.3.500 ( ) 10.7510.00 |                   |
| 20031                                                                                                    | <b>御佑人×城中</b>                            | 1. sales Bearing  |
|                                                                                                    | 882a                                     |                   |
| Contraction of the second second seco | 口 文/HE                                   | 上的第三人称单数          |
| - 204-00-04                                                                                                    | ·····································    | 新加爾 2014-09-24    |
|                                                                                                    |                                          |                   |
|                                                                                                    |                                          |                   |
|                                                                                                    |                                          |                   |
|                                                                                                    |                                          |                   |
|                                                                                                    |                                          |                   |
|                                                                                                    |                                          |                   |
|                                                                                                    |                                          |                   |

3、学生在上图所示的页面中,可通过分别点击"共享资料"、"教材教参"、"推荐视频",查 看不同类型的课程参考资料。也可通过"请输入关键字"框内输入文字进行搜索,查看相应 资料。

4、学生也可以"新建文件夹",通过"本地上传"上传资料。

可对正在学的课程的作业,根据不同的状态进行相应的操作,作业的状态可分为待解答、 待批阅、已完成、已过期四个状态。作业的类型可分为我的作业、互评作业、典型作业三类。 1、在学习空间页面中,点击"课程图片"或"课程名称",如下图:

| 2 超量发现         | 9    | anistana in the second | EC20 1215 1991 100 |
|----------------|------|------------------------|--------------------|
| 机械 pag. / mana |      | NUMBER OF STREET       | 作业 考试 讨论           |
| 末完成任务点 🧐       |      | moria des              | 89                 |
| <b>11</b> 第一章元 | m.m. |                        |                    |
| 1.1 • M-dbr    | 6223 |                        |                    |
| 1.2 ● 林二提时     |      |                        |                    |
| 1.4 O MEDRO    |      |                        |                    |
| <b>M</b>       |      |                        |                    |
| 23 ● 第一週时      | 622  |                        |                    |
| 22 () MERH     | 120  |                        |                    |
| 2.1 O MERH     | 4220 |                        |                    |
| 24 C MEAN      |      |                        |                    |
| () 输三级元        |      |                        |                    |
| 13 () M-BH     |      |                        |                    |
| 32.0 80.80     |      |                        |                    |

2、学生在上图所示的页面中,点击导航栏中的"作业",作业页面如下图所示:

|                                          | <b>弗尔尔</b> 波 |            |      |            |      |
|------------------------------------------|--------------|------------|------|------------|------|
| 25 · · · · · · · · · · · · · · · · · · · | 100 X89      |            | -    | Ritati     | ster |
| BR4<br>DD4                               |              | 2014-11-10 | Cine | 2014-12-08 |      |
| 2 1997-04-3                              |              | 1014-15-24 | 0.04 | 2014-01-29 | 100  |
| · BINGER/LINKING                         | 7            | 2214-43-34 | -    | 3114-10-10 | ano. |
| < <b>6531</b>                            |              | 2014-10-29 | ORE  | 201-01-09  |      |

3、学生在上图所示的页面中,可在矩形框"全部"下选择作业的状态,或输入"关键字", 查看相应的作业。学生可根据不同的作业状态进行不同的操作。

作业状态:

- 待解答:指学生需要解答老师布置的作业。
- 待批阅:指系统会对己完成的作业进行批阅并给予分数。

- 己完成:指学生己完成且系统己完成批阅的作业。
- 己过期:指已经过期的作业。

#### 作业类型:

- 我的作业:学生正在学的课程的相应作业。
- 互评作业:师生或学生之间相互评价的作业。
- 典型作业:教师通过对学生作业的了解,选出在某一方面或某几方面表现突出或极具代表性的范例作业。
- 4、学生在上图所示的页面,点击"做作业" 进入到作业详细页面,如下图:

| 机械 | Rome Relation                                                  | 首页 | 19217 | 资料 | 常成     | 讨论 | 1 |
|----|----------------------------------------------------------------|----|-------|----|--------|----|---|
|    | 朝作业                                                            |    |       |    |        |    |   |
|    | 影片中出现几种机械?<br>108(1)和1/1 <b>509</b> (1088(1998)和2005(105-16-16 |    |       |    |        |    |   |
|    | 1 викотальны                                                   |    |       |    |        |    |   |
|    | 專行發展                                                           |    |       |    |        |    |   |
|    | = η B U Ω • 5 ⊕ ⇔ Ω # # # # <b>*</b> • π Ω                     |    |       |    | = 1483 |    |   |
|    |                                                                |    |       |    |        |    |   |
|    |                                                                |    |       |    |        |    |   |
|    | Rink                                                           |    |       |    |        |    | , |

5、学生在上图所示的页面中,可以填写作业。完成作业后点击"<sup>提交作业</sup>",系统会自动 弹出是否确认提交的窗口,确认提交作业请点击"确定",不确定点击"取消"。单击"**保存**" 选项,系统会自动弹出保存成功的窗口。提交作业系统才会计算成绩,保存但未点击提交的 学生将没有成绩。

### 如何进行考试

可对正在学的课程的考试,根据"考试类型"的不同,分为不同的状态,因此所能进行的操作也不同。

1、在学习空间页面上,点击"课程图片"或"课程名称",进入到课程学习页面。如下图:

| 机械 野麻醉 建粒开始                                           |                                                                     | 首页 统计 资 | 時 作业 配置 | 91th |  |
|-------------------------------------------------------|---------------------------------------------------------------------|---------|---------|------|--|
| NOPHIC POLICE                                         | Ø                                                                   |         |         |      |  |
| 計計算第3]<br>年(2011年1月1日日日日日日日日日日日日日日日日日日日日日日日日日日日日日日日日日 | <b>取記者に</b><br>地球形式:10-00-21-00(00-24-21-00<br>000005、2 <b>20-4</b> |         |         |      |  |
|                                                       |                                                                     |         |         |      |  |
|                                                       |                                                                     |         |         |      |  |
|                                                       |                                                                     |         |         |      |  |
|                                                       |                                                                     |         |         |      |  |

 1、学生在上图所示的页面中,在矩形框 "全部"下选择考试状态,或输入"关键字",查 看相应的考试信息。学生可根据不同的考试状态进行不同的操作。如下图:

| 我的考                            | 试 再型试验<br>▼ 清输入关键 | I# Q                                                   |            |  |
|--------------------------------|-------------------|--------------------------------------------------------|------------|--|
| 全部<br>侍候决<br>已完成<br>侍郎周<br>已以期 | 11:26             | 期未考试<br>考出11月 : 10-10 21:50语10-34 21:50<br>消防10:5: 已充成 |            |  |
|                                | ļ                 | 88                                                     | # <b>2</b> |  |
|                                |                   |                                                        |            |  |

#### 考试状态:

- 待解决:指学生需要完成老师布置的考试。
- 已完成:指学生已完成的考试。
- 待批阅:指系统会对已完成的考试进行批阅并给予分数。
- 已过期:指已过期的考试。

#### 考试类型:

- 我的考试:学生正在学的课程的相应考试。
- 典型试题:具有典型意义的试题,供学生学习。
- 4、在上图所示的页面中,点击已完成考试的"查看",进入到试卷的详细页面,学生可查看

已完成的考试题,如下图所示:

| la La                           | A services          |
|---------------------------------|---------------------|
| 机液 罗海鳗 课程评价                     | 首页 统计 资料 作业 2311 讨论 |
| 期末考试                            | 5 SE                |
| 1009 11名:学生1 新振:13 millin: 1009 |                     |
| 一、单选题(题数:1,共50分)                |                     |
| 1 漆压传动的动力部分的作用是符机械制作变成净体的       | 50.0 e              |
| (A) 848                         |                     |
| 8, <b>434</b>                   |                     |
| C 压力频频                          |                     |
| D. 154                          |                     |
| 正确答案:C 我的答案:C                   | ~                   |
| 二、判断赎(蹊数:1,共50分)                |                     |
| 1 对数译小,而工作平稳的独可选用联轴承。           | <b>50.0</b> *       |

## 如何进行讨论

在课程学习进度页面,点击右侧导航栏"讨论",可发布、查看和回复讨论。或者直接 在课程学习进度页面右侧方框内发布讨论。

1、在学习空间页面,点击"课程图片"或"课程名称",页面跳转至该课程的学习进度页面。 如下图:

| 🔏 超量发现 🔍 🔍                             | 资源 社区 💿 #11.* 🖬 🛆                                                                                                    |
|----------------------------------------|----------------------------------------------------------------------------------------------------|
| 机械 罗海维 / 读程开始                          | ④ 简页 统计 资料 作业 <sup>●</sup> 考试 讨论                                                                                                    |
| 您上次学到:1.3节 第三课时                        | · · · · · · · · · · · · · · · · · · ·                                                                                                    |
| 您有2个 🧕 任务点末完成                          | <b>外</b> 纪章                                                                                                    |
| 1 第一単元<br>1.1 ● 第一提対<br>1.2 ● 第一提対     | □ 同世間 道線電客 - <u>米布</u><br>(100)<br>(100)<br>(10)<br>(10)<br>(1 |
| 1.3 😔 第三部时<br>1.4 〇 第155年1             |                                                                                                    |
| 第二单元                                   |                                                                                                    |
| 2.1 ● 鋼一環町<br>2.2 ○ 舗工賃时<br>2.3 ○ 舗工賃时 |                                                                                                    |
| 2.4 () 新四時时                            |                                                                                                    |
| http://ss.thaoxing.com/) 插一语时          |                                                                                                    |

2、学生在上图所示的页面中,点击导航栏中的"讨论",讨论页面如下图:

| mitti | 10                               |                        |                                   | 210 100 100 100 |
|-------|----------------------------------|------------------------|-----------------------------------|-----------------|
| 目史    | 65.2 <u>8</u>                    | 发表 🕴                   | 最后回复 ÷                            | ## + 通訊         |
| 1     | NUMABSH中类? 🚱 (marking) (原因) (原因) | 罕生1<br>32勝干 2014-10-10 | 10-10 20:14<br>5 <sup>1</sup> 700 | de 1 1          |
|       |                                  |                        |                                   |                 |
|       |                                  |                        |                                   |                 |
|       |                                  |                        |                                   |                 |

3、学生在上图所示的页面中,可在"新建话题"框内输入主题和内容,在右侧"选择章节" 下选择将讨论添加到的具体章节,即可完成讨论的发布。同时页面还可以实现对已发布讨论 的查看和回复。

#### 相关的说明如下:

- 插入话题:插入以"求助"、"讨论"或"通知"形式的话题内容。
- 答疑:回答学生关于当前所学课程内容的提问。
- 精华:指最精粹、最优秀的讨论。

4、发布讨论也可以直接在课程学习进度页面右侧"直接讨论"选项下的方框内输入讨论的标题和内容,若需向老师提问,则在讨论前勾选"问老师"。如下图:

| ● 路里 反切                    | 资源 社区 9741 · 『<br>首页 统计 资料 作业 <sup>9</sup> 考试 讨论                                                                                                    |
|----------------------------|----------------------------------------------------------------------------------------------------|
| 未完成任务点 😑                   | 雙续学习 · · · · · · · · · · · · · · · · · · ·                                                                                                    |
| 第一单元                       | 结束                                                                                                    |
| 1.1 • 第一課D1<br>1.2 • 第二課D1 | 1055 □ 向在15 近场成分 · 1 近场成分 · 1 元 1 元 1 元 1 元 1 元 1 元 1 元 1 元 1 元 1                                                                                                    |
| 1.3 🥹 補三億时<br>1.4 🦳 第四億时   | 1 机械的种类 7 户 学生1<br>同时 1000 和1000 和1000 A1000 A1 |
| 第二单元                       | Batticke                                                                                                    |
| 2.1 ● 第一課时                 |                                                                                                    |
| 2.2 O 38_1891              |                                                                                                    |
| 2.4 () 编印编制                |                                                                                                    |
| 第三单元                       |                                                                                                    |
| 3.1 () 第一課时                |                                                                                                    |
| 3.2 〇 第二課时                 |                                                                                                    |

点击"进入讨论区",即可进入到导航栏中的"讨论"下的页面,可发布、查看和回复讨论。

## 如何退出班级

在学习空间页面中,可以退出所选的课程。

1、学生在"正在学的课"当中,如课程图片上有 扫按钮,表明该课程已被老师设置了"允许学生退课",如下图:

| SA SUGAR |        |                          |             | 湖樟和耕制性用油                |        |                   | ^  |
|----------|--------|--------------------------|-------------|-------------------------|--------|-------------------|----|
|          |        | ی ا                      |             | AC REFERENCE TELEVISION | WWIGH: |                   |    |
| 2 1612   |        |                          |             |                         |        |                   |    |
| 0 198    |        |                          |             |                         |        |                   |    |
| əl 1896  |        |                          |             |                         |        | 國程学习              |    |
| 🗋 云闲读    |        |                          |             | A L THERADOR            |        |                   |    |
|          | ◎ 管理应用 | 21/                      | 11          | 个人理财规划                  |        |                   |    |
|          |        | X AC                     | - Day       | -                       | Rintit |                   |    |
|          |        |                          | - Contra    |                         |        |                   |    |
|          |        |                          |             |                         |        | 加程神话              |    |
|          |        |                          | ALCONOM NOT |                         |        |                   |    |
|          |        | AD                       | D           | 西班牙语入门                  |        |                   |    |
|          |        | 12 <sup>54</sup> 0 128 1 | * * *       | 41                      | #ERIT  |                   |    |
|          |        |                          |             |                         |        |                   |    |
|          |        | WT UTOT N                | 9           |                         |        | 10000000          |    |
|          |        |                          | <u>, (</u>  |                         |        | The second second |    |
|          |        |                          | 8 4E        | もしめ花                    |        |                   |    |
|          |        | A DEC THE REAL PARTY     | 2 10        | 罗用牌 无                   |        |                   | ×. |

2、学生在上图所示的页面中,单击课程图片的右上方 按钮,系统会弹出窗口如下图 所示:

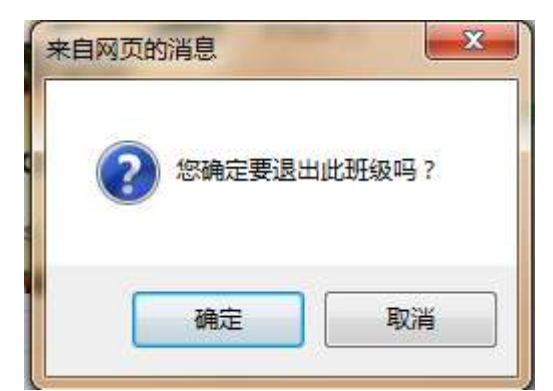

3、学生在上图所示窗口中,单击"确定"即可退出这门课程。(注:若某一门课程图片的右上方没有 注 按钮,表明该门课程已被老师设置了"不允许学生退课,则学生是不能自主退课。)

## 如何添加和管理应用

学生在学习空间页面中点击"管理应用",对"系统应用"和"我添加的相关应用"进行管理。在"我的应用管理"中重置或删除应用。

1、学生在学习空间页面中,点击"管理应用"。

| 超星发现         | ٩      |           |          | 1175 🕐 94 - 🕐 1888 |
|--------------|--------|-----------|----------|--------------------|
|              |        | 100       |          | 1                  |
|              |        | 87        | 1        | 1886               |
| 岸生1          | 我学的课   |           |          | OIStown            |
| N THEFT      |        | 个人理财规划    |          |                    |
| ○ #Ⅱ ② #Ⅱ    | Alla . |           | (Miliai) |                    |
| 0 ##<br>0 ## |        |           |          | 101420153          |
|              | ADA    | 11 西班牙道入门 |          |                    |
|              | EEC    | H         | 1055-    |                    |

2、页面跳转至下图:学生可以"添加"相关应用,添加的应用将显示在学习空间的左侧。

| 🚺 超星发现           | Q    |           |      | 资源 社区 | 0 741 - 0 IBX |
|------------------|------|-----------|------|-------|---------------|
|                  |      | 1         | -    | -     |               |
| 学生1              | 应用中心 |           |      |       | 和的成形實理        |
| □ 我的課程 ○ 云盤 ② 若記 | 調整   | em 保      | 课程表  | Riff  | :000          |
| □ 消息<br>○ 東張6月   | 云阅读  | (1930) EW | 日程   | 一 成课  | (14m)         |
|                  | 調査问卷 | (1910)    | 作者文库 |       | 3832          |
|                  | 论文检测 |           |      |       |               |

3、点击"我的应用管理",页面如下图,可以对已添加的应用进行删除和重置。

| 🕻 超星发现         | ٩       |    | 资源                                                                  | ₩区 ● 7±1+      | iens ^ |
|----------------|---------|----|---------------------------------------------------------------------|----------------|--------|
|                |         | m  | -                                                                   | X              |        |
| 学生1            | 系统应用    |    |                                                                     | [20/8440] 1822 |        |
| ③ 我的课程<br>〇 云盘 | 我的课程    | 元盘 | 「「「「「」」「「」」「「」」「「」」「「」」「「」」」「「」」」「「」」」「」」」「」」」「」」」「」」」「」」」「」」」「」」」」 |                |        |
|                |         |    | 2                                                                   |                |        |
| □ 消息<br>○ 常语应用 | 找添加的应用  |    |                                                                     |                |        |
|                | HIR HIR |    |                                                                     |                |        |
|                |         |    |                                                                     |                |        |
|                |         |    |                                                                     |                | ~      |

## 如何使用云盘

云盘可以上传并存储文件。

1、学生在学习空间页面中,点击"云盘"。

| 🚺 超星发现                          |       | ٩    |          | 资源 社区 🔵 🕫 🕈       |
|---------------------------------|-------|------|----------|-------------------|
| None (                          |       | 1    | Ser.     |                   |
| ₽¥                              | E1    | 我学的课 |          | <b>O</b> /&108/10 |
| ★ 500歳取<br>○ 五金<br>② 第記<br>□ 月8 | Otach |      | 逻辑和批判性思维 | 復程学3              |
| [http://.mooc.chaosing.com/ ]   |       | 6.0  | 个人理财规划   | 國務委員              |

2、页面跳转至下图:

| 🔏 超星发现                                 | ٩              |             | 资源 社区          | ₩ 7±1 × Ells |
|----------------------------------------|----------------|-------------|----------------|--------------|
|                                        |                | m           |                |              |
| 学生1                                    | 我的云盘           | 30          | 03.1 KB / 2 GB | 9 E          |
|                                        | 全部文件           | <b>*</b> /b | + 110 + mil    | 交相失          |
| <ul> <li>○ 云曲</li> <li>② 第記</li> </ul> | · 注意云云有个建筑是他用_ | 303.1 КВ    | 2013-9-29      |              |
|                                        |                |             |                |              |
|                                        |                |             |                |              |
|                                        |                |             |                |              |
|                                        |                |             |                |              |
|                                        |                |             |                |              |

2、每个学生账户在学习空间有 2G 的云盘存储空间,可以通过点击"上传",添加文件,将 资料上传到学习空间进行存储。

## 如何记录笔记

1、学生在学习空间页面中,点击左侧的"笔记"。

| 🚺 超星发现                        |        | ٩    | A DESCRIPTION OF THE OWNER | 1<br>1   | I N 社区 | 721~                   | IBM | ^ |
|-------------------------------|--------|------|----------------------------|----------|--------|------------------------|-----|---|
| -                             |        |      | 10                         | -        |        | A system<br>The system |     |   |
| Erenter                       | 学生1    | 我学的课 |                            |          |        | 0体加速程                  |     |   |
| ₩ 1997<br>○ 54<br>2 166       | O BRAR |      | 逻辑和批判性思维                   | (Ff2851) |        | 19293                  |     |   |
|                               |        |      | 个人理财规划                     | #finit   |        | 理学习                    |     |   |
| ttp://www.chatsing.com/?istop | strue. |      | 200 A35                    |          |        |                        |     | + |

2、笔记页面如下图:

| 🥻 超星发现   | ٩                     | 资源 杜区 ● 9±1・ | en ^ |
|----------|-----------------------|--------------|------|
|          | -                     |              | *    |
| 学生1      | <b>全部笔记</b> 课堂笔记 自建笔记 |              | E.5. |
| (1) 我的课程 |                       |              |      |
| े ≂ब     |                       |              |      |
| 0 22     |                       |              |      |
|          | 漆加笔记                  |              |      |
|          |                       |              |      |
|          |                       |              |      |
|          |                       |              | v    |

3、学生在上图所示的页面中,可通过点击对应的选项按钮进入"自建笔记"、"课堂笔记" 的详细操作页面。

- **个人笔记:**将标题和内容填写完整后,发布即可。
- **课堂笔记:** 进入某门课程, 对任一章节均可进行笔记记录。

## 如何查看消息/公告/通知

学生点击学习空间左侧的"消息",可查看学校或者老师发布的公告、通知等信息。 1、学生在学习空间页面,点击"消息"。

| 🚺 超星发现                                                                                | Q        | 资源社区 🔵 🕬 🛤 🛆                                        |
|---------------------------------------------------------------------------------------|----------|-----------------------------------------------------|
| No.                                                                                   |          |                                                     |
| 学生                                                                                    | ±1 我学的课  | 0.650.892                                           |
| <ul> <li>● 第66</li> <li>● 第66</li> <li>● 第66</li> <li>● 第66</li> <li>● 第66</li> </ul> | 逻辑和批判性思维 | (2)(2)(1)(1)(2)(2)(2)(2)(2)(2)(2)(2)(2)(2)(2)(2)(2) |
| D Sout                                                                                | ● 国際成用   | (1993年)<br>(1997年)<br>(1997年)                       |

2、消息页面如下图:

| 📶 超星发现                        | 9                             | 资源社区 🔵 791 - 旧版 🔷 |
|-------------------------------|-------------------------------|-------------------|
|                               | 10                            |                   |
| 学生1<br>[]] %的原则               | 全部提醒                          | 25 a9 4a 80       |
| ○ 元章                          | (课程通知) 超级管理局 说:激励             | 2014-11-17        |
| <i>€</i> #i2                  | [系统消息] 管理员 说:公司股份             | 2014-11-03        |
| <b>1</b> 78                   | (学校公告) 割成 发带:周端               | 2014-11-02        |
| ी साथ<br>[] साथ               | / <b>####</b> #/ Mit in : Mit | 2014-11-02        |
| OTRALE                        | [氟θθ胡椒] admin 说:和第三个          | 2014-10-28        |
|                               | [集結:現象] admin 说: 原后部          | 2014-10-27        |
|                               | (李校公母) 王云涛 发布:通知              | 2014-10-23        |
| [http://i.moos.chaosing.com/] | (原始词题) 王云清 说: 111             | 2014-10-23        |

 2、学生在上图所示的页面中,可通过点击对应的选项进入"消息"、"公告"、"通知"的详 细页面。

## 如何订阅/预览报纸

学习空间可阅读报纸,学生可进入添加报纸页面进行订阅或预览。

1、学生在学习空间页面左侧,点击"报纸"。

| 🚺 超星发现                     |           | ٩     |              | ł       | 颈颈 社区 | · 791*        | EN |
|----------------------------|-----------|-------|--------------|---------|-------|---------------|----|
|                            | _         |       | 1            |         |       | 16            | 6  |
|                            |           |       | 8            | -       | '     | N.M.          | -  |
|                            | 学生1       | 我学的课  |              |         |       | 〇添加课程         |    |
| <b>878</b> 200300          | <u>92</u> |       | · 短期的时代时代 田州 |         |       |               |    |
| 078                        |           | . 📩 , | 起朝日和日本小学生和社社 |         |       |               |    |
| @ 第记                       |           |       |              | (WHYSE) |       |               |    |
| 88                         | -         |       |              |         |       |               |    |
| 🎂 सल                       |           |       |              |         |       | <b>開始時</b> 末日 |    |
| 2 云明读                      | 1         |       | A 1 mm Linh  |         |       |               |    |
|                            | OBACH     | K Cos | 个人生现规划       | 2406-1  | _     |               |    |
|                            |           | ABY A |              |         |       | 课程学习          |    |
| http://imooc.chaosing.com/ |           |       |              |         |       |               |    |

2、报纸页面如下图:

| 🚵 超星发现                               | ٩      | 資源    | 社区 🔵 7#1. | ENE | ^ |
|--------------------------------------|--------|-------|-----------|-----|---|
|                                      |        | -     | X         |     |   |
| 学生                                   | E1     | +添加损纸 | > 編田      |     |   |
| □ 我的課程<br>○ 元盘                       |        |       |           |     |   |
| e ne                                 |        |       |           |     |   |
| G RE                                 |        |       |           |     |   |
|                                      | O BROR |       |           |     |   |
|                                      | 北京晚报   |       |           |     |   |
|                                      |        |       |           |     |   |
| http://apps.ananas.chaoxing.com/pape | erhot  |       |           |     | ~ |

3、学生在上图所示的页面中,可以进行如下两项操作:

∕ 编辑

| 1) <b>添加订阅:</b> 点击                                      | + %            | 添加                                                                          | 订阅  | ]<br>或                 | + ½      | 际加州   | 段纸             | <b>,</b> Ţ | 页面趵       | N转至     | 至如下图所示             |
|---------------------------------------------------------|----------------|-----------------------------------------------------------------------------|-----|------------------------|----------|-------|----------------|------------|-----------|---------|--------------------|
| 学生1                                                     | 添加报            | 纸                                                                           |     |                        | 3        | 8     |                | -          |           |         | Parallelie Indiana |
| [1] 我的课程                                                | 全部             | 热门                                                                          | 北京  | 上海                     | 天津       | 广东    | 浙江             | 江苏         | 福建        | 湖北      | 辽宁                 |
| ○元章                                                     | 吉林             | 四川                                                                          | 湖南  | 黑龙江                    | 广西       | 山东    | 间南             | 云南         | 陕西        | 山西      |                    |
| <i>€</i> बट                                             | 青海             | 宁夏                                                                          | 内蒙古 | 江西                     | 河北       | 贵州    | 海南             | 安徽         | 甘肃        | 新疆      |                    |
| D He                                                    | 苔藏             | 香港                                                                          | 澳门  |                        |          |       |                |            |           |         |                    |
| <ul> <li>● 新統</li> <li>● 云南梁</li> <li>○ 世王の用</li> </ul> |                | 3.4.4<br>(日)<br>(日)<br>(日)<br>(日)<br>(日)<br>(日)<br>(日)<br>(日)<br>(日)<br>(日) |     | の対部<br>中国語<br>一部<br>市プ | 方都市报     |       |                |            |           |         |                    |
| o//apps.ananas.chaoxing.com/paper/area-17               |                |                                                                             |     | 199                    | e l'anne |       | 199            | 1456       |           | ing inc |                    |
| 。<br>中 左 上 团 皖 二 的 古 声 i                                | <del>।</del> ज | いし呂                                                                         | 가도  | + "                    | コロル      | t att | <b>44 玄舌</b> 肋 | ち "        | र्भे का न | 北峦      | 吃拍子担死              |

学生在上图所示的页面中,可以通过点击"订阅"或"预览",订阅或预览相关报纸。

(2) **编辑:** 点击

按钮,页面跳转至如下图所示:

| 🚺 超量发现           | ٩                                                                                                    | 资源社区 🔵 輝 🔿 🕮 🔿 |
|------------------|----------------------------------------------------------------------------------------------------|----------------|
|                  |                                                                                                    |                |
| 学生1              | 我的报纸                                                                                                    | + 添加提紙 章章      |
| (三) 我的课程         | A REAL PROPERTY AND                                                                                                    |                |
| ○元章              | AND THE REPORT OF A DESCRIPTION OF A DESCRIPTION OF A DESCRIPANTI OF A DESCRIPTION OF A DESCRIPTION OF A DESCRIPTION OF A DES |                |
| <i>⊵</i> ≋i2     | ACTION AND ADDRESS OF                                                                                                    |                |
| 🗆 198            |                                                                                                    |                |
| d) inte          |                                                                                                    |                |
| ☐ 2.902<br>0 101 | An Plant Plant Pla |                |
|                  | 北京晚报                                                                                                    |                |
|                  |                                                                                                    |                |
|                  |                                                                                                    | •              |

学生在上图所示的页面中,可以点击这按钮,删除相关报纸。

## 如何进行云阅读

点击学习空间左侧的"云阅读",可在线阅读订阅的内容,也可以对订阅的内容进行管理。

3、学生在学习空间页面中,点击"云阅读"链接。

| 🥻 超星发现      | 9                                                                                                    | and the second second                                                                                                    | 资源社区 学生1 日新 |
|-------------|----------------------------------------------------------------------------------------------------|----------------------------------------------------------------------------------------------------|-------------|
|             |                                                                                                    | 1                                                                                                    | . A aker    |
|             |                                                                                                    | and the second second s |             |
| 学生1         | 我学的课                                                                                                    |                                                                                                    | Oliticative |
| N ROTE      |                                                                                                    | 逻辑和批判性思维                                                                                                    |             |
| 2 %€        | e 1997 - 1997 - 1997 - 1997 - 1997 - 1997 - 1997 - 1997 - 1997 - 1997 - 1997 - 1997 - 1997 - 1997 - 1997 - 1997 |                                                                                                    |             |
|             |                                                                                                    |                                                                                                    |             |
| <b>创 服既</b> |                                                                                                    |                                                                                                    | 面相執法        |
| 日 三周读       | 2210                                                                                                    | 个人理财规划                                                                                                    |             |
|             | X AC S                                                                                                    | a and a second and                                                                                                    |             |
|             | 1000 000                                                                                                    |                                                                                                    |             |
|             |                                                                                                    |                                                                                                    | 書程学习        |
|             |                                                                                                    |                                                                                                    |             |

2、云阅读页面如下图:

| 🔣 超星发现                                                                                                    | ٩ |        | 资源     | <u>#18</u> | 721~         | ENE | ^ |
|----------------------------------------------------------------------------------------------------|---|--------|--------|------------|--------------|-----|---|
|                                                                                                    |   | and a  |        | 1          | and a second | 1   |   |
| 学生1                                                                                                    |   |        | + 适加订同 | > 1810     |              |     |   |
| <ul> <li>● 対応の課程</li> <li>● 天皇</li> <li>④ 地図</li> <li>● 地図</li> <li>● 指紙</li> <li>● 安藤(2)</li> <li>● 新田</li> <li>● 安藤(2)</li> <li>● 安藤(2)</li> <li>● 安藤(2)</li> </ul> |   | 十 添加订阅 |        |            |              |     |   |
|                                                                                                    |   |        |        |            |              |     | ~ |

3、学生在上图所示的页面中,可以进行如下两项操作:

下图:

(1)添加订阅:点击 十添加订阅,页面跳转至下图:

| 🔣 超星发现                      | ٩               |                        |        |                             | 资源 社区   | K <b>○</b> #11~ | IEM |
|-----------------------------|-----------------|------------------------|--------|-----------------------------|---------|-----------------|-----|
|                             |                 |                        | -      | 100                         |         | X               |     |
| 学生1                         | 添加阅读            |                        |        |                             | that it | 云调读             |     |
| 注 我的課程<br>○ 元盘<br>22 昭记     | 热门报刊 头刺<br>外文资讯 | · 教育 科技                | 财经 文史  | 入文 体育                       | 娱乐 军事   |                 |     |
| □ 1588<br>④ 1696<br>■ 25984 | 網深」             | <b>网络深度</b><br>夏 订阅 预算 |        | 没品<br>新闻 没品新闻<br>∲ 订阅       | 預設      |                 |     |
| 0 tritic                    |                 | 九个头条<br>订阅 預览          |        | O<br>PRNewswate<br>加加<br>订间 | 預览      |                 |     |
|                             | 20              | b atta                 |        | 搜狐 擦調                       |         |                 |     |
| 生在上图所示的页                    | 面中,可以通:         | 过点击"订                  | 「阅" 或" | 预览",订                       | 阅或预览    | 相关订阅            | 乱。  |
| 2) <b>管理:</b> 点击            | 我的云阅读           | ,进入我的                  | 的云阅读管  | 理页面,                        | 点击      | 编辑              | 页面  |

| 🕻 超星发现               | ٩                         | 资源         | 社区 _ 7±1~ | EG / |
|----------------------|---------------------------|------------|-----------|------|
|                      |                           | -          |           |      |
| 学生1                  | 我的阅读                      | + (8/2017) | R CRA     |      |
| (1) 我的课程             | independent of the second |            |           |      |
| ○元章                  |                           |            |           |      |
| 2 第13                |                           |            |           |      |
| D HB                 |                           |            |           |      |
| A 1815.              | 1015/25/2510              |            |           |      |
| 武規論     〇 医環点用     〇 | -161-22/1904/9 DX         |            |           |      |
|                      |                           |            |           |      |
|                      |                           |            |           |      |

点击 🗵,删除相关订阅。

## 如何退出系统

1、学生点击页面右上角的账号,出现如图所示下拉框,点击"退出登录"。

| 🙋 超星发现 📗                                                                                                    | ٩      |          | B線 社区 ○7±1• BW | ^ |
|----------------------------------------------------------------------------------------------------|--------|----------|----------------|---|
|                                                                                                    | -      | 1 series | R 8A99         |   |
| 学生                                                                                                    | 1 我学的课 |          | Olishowe       |   |
| <ul> <li>第300歳期</li> <li>一元章</li> <li>2、第22</li> <li>第38</li> <li>3</li> <li>第36</li> <li>3</li> <li>第36</li> </ul> |        | 逻辑和批判性思维 | 课程学习。          |   |
| 2 元间度                                                                                                    | О пяся | 个人理财规划   | 鐵統定沒           | ~ |